000 «Инкотекс РД»

105484, г. Москва вн. тер. г. Муниципальный Округ Северное Измайлово, ул. 16-я Парковая, дом 26, корпус 2 Тел./Факс: +7 (495) 741-59-98 E-mail: sale@incotex.ru

## ВСТРОЕННОЕ ПРОГРАММНОЕ ОБЕСПЕЧЕНИЕ СЧЕТЧИКОВ ЭЛЕКТРИЧЕСКОЙ ЭНЕРГИИ СТАТИЧЕСКИХ ОДНОФАЗНЫХ Меркурий 150 ИНСТРУКЦИЯ ПО УСТАНОВКЕ

г. Москва 2024 г.

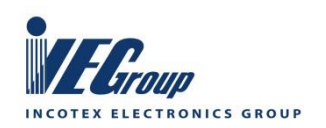

www.incotexcom.ru www.incotex-rd.ru

# Содержание

| 1 Требования безопасности                                                                               | 3  |
|----------------------------------------------------------------------------------------------------|----|
| 2 Программирование счетчика                                                                             | 3  |
| 2.1 Аппаратные требования                                                                               | 3  |
| 2.2 Требования к ПО                                                                                     | 4  |
| 2.3 Подготовка к программированию счетчика                                                              | 5  |
| 2.4 Порядок программирования счетчика                                                                   | 6  |
| 2.4.1 Программирование батарейного контроллера                                                          | 6  |
| 2.4.2 Программирование основного контроллера                                                            | 7  |
| Приложение А Сопроводительный лист передачи ПО в производство                                           | 10 |
| Приложение Б Добавление микроконтроллеров Nationstech в список поддерживаемых устройств SEGGER J-Link   | 11 |
| Приложение В Добавление микроконтроллера Artery AT32MCU в список поддерживаемых устройств SEGGER J-Link | 14 |
| Приложение Г Стирание памяти контроллера                                                                | 16 |
| Приложение Д Фото подключений                                                                           | 18 |

Настоящая инструкция распространяется на счетчик электрической энергии статический Меркурий 150.

Инструкция предназначена для ознакомления с порядком программирования микроконтроллера AT32F403A.

Программирование производится после сборки платы, до сборки счетчика.

#### Обозначения информационных знаков

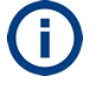

Информация, рекомендации, советы

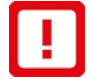

Важная информация

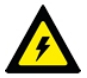

Требования безопасности

#### Список сокращений

WDT Watch Dog Timer (сторожевой таймер)

- ОС Операционная система
- ПО Программное обеспечение

# 1 Требования безопасности

1.1 Перед программированием счетчиков необходимо ознакомиться с настоящей инструкцией.

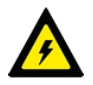

К программированию допускаются лица, прошедшие инструктаж по технике безопасности, имеющие квалификационную группу по электробезопасности не ниже III для работы с электроустановками напряжением до 1000 В.

1.2 При проведении работ по проверке функционирования счетчиков должны соблюдаться:

- «Правила устройства электроустановок»;
- «Правила технической эксплуатации электроустановок потребителей»;
- «Правила по охране труда при эксплуатации электроустановок».

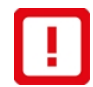

ВНИМАНИЕ: ПОДКЛЮЧЕНИЕ КАБЕЛЯ ПРОГРАММИРОВАНИЯ К СЧЕТЧИКУ И ОТКЛЮЧЕНИЕ ЕГО ОТ СЧЕТЧИКА ПРОИЗВОДИТЬ ПРИ ВЫКЛЮЧЕННОМ ЭЛЕКТРОПИТАНИИ ВО ИЗБЕЖАНИЕ ПОВРЕЖДЕНИЯ ПРОГРАММАТОРА!

# 2 Программирование счетчика

# 2.1 Аппаратные требования

- 2.1.1 Для программирования счетчика требуется оборудование:
- 1 IBM PC совместимый персональный компьютер. Требования к компьютеру:
  - операционная система не ниже Windows 7 (32/64 бит);
  - количество свободных USB портов не менее одного.
- 2 Изолирующий трансформатор для питания счетчика (при программировании контроллеров с чистой памятью трансформатор не требуется).
- Кабель USB TYPE A USB TYPE В для подключения программатора к компьютеру.
- 4 Программатор J-Link (рисунок 2.1).

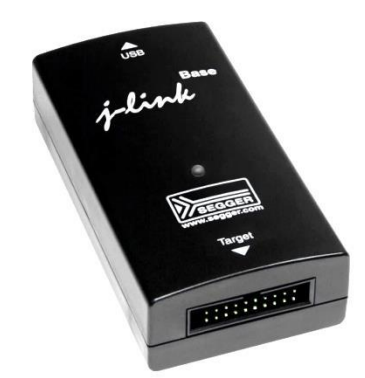

Рисунок 2.1 – Внешний вид программатора J-Link

- 5 Кабель для программирования счетчика. Контакт 1 разъема должен быть маркирован.
- 6 Насадка ОПНН.603.791 для удобства подключения (рисунок 2.2). Контакт 1 разъема для подключения к счетчику расположен со стороны скоса платы.

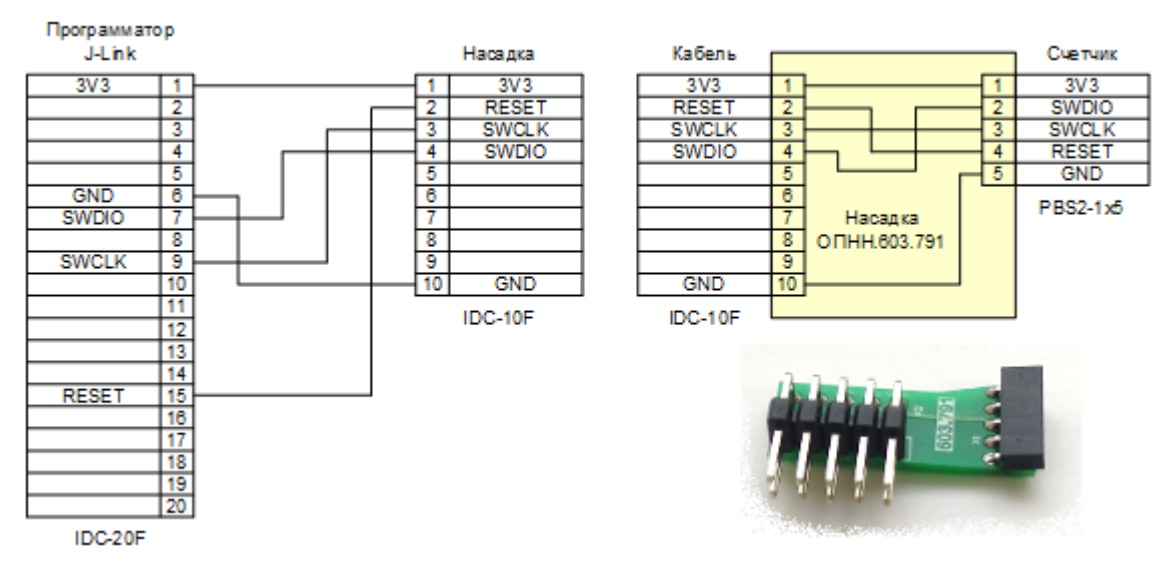

### Рисунок 2.2 – Схема кабеля и насадки для программирования счетчика

# 2.2 Требования к ПО

2.2.1 На компьютер должен быть скопирован файл для прошивки батарейного контроллера **n32g031\_pwr\_pd.hex** согласно сопроводительному листу передачи ПО в производство (приложение A), а также командный файл **loadfile.bat** для загрузки прошивки.

2.2.2 На компьютер должны быть скопированы три файла для прошивки основного контроллера согласно сопроводительному листу передачи ПО в производство (приложение А):

- bootloader.m150.opnn603652.release.xxxxxx.hex;
- firmware.m150.opnn603652.release.v.xx.xx.xx.hex;
- metrology\_lib\_m4f\_Os.xxxxx.xxx.hex,

а также командный файл m150m\_erase\_and\_write\_all.bat для загрузки прошивок.

2.2.3 На компьютере должно быть установлено ПО **SEGGER J-Flash V6.54c**. ПО доступно на странице <u>https://www.segger.com/downloads/jlink/JLink\_Windows\_V654c.exe</u>.

2.2.4 Микроконтроллеры N32G031F6S7 и N32G031F8S7 должны быть добавлены в список поддерживаемых устройств SEGGER J-Link по методике, приведенной в приложении Б.

2.2.5 Микроконтроллер Artery AT32MCU должен быть добавлен в список поддерживаемых устройств SEGGER J-Link по методике, приведенной в приложении В.

# 2.3 Подготовка к программированию счетчика

2.3.1 Соединить насадку ОПНН.603.791 с кабелем для программирования.

2.3.2 Подключить кабель для программирования к разъему IDC-20 программатора.

2.3.3 Подключить программатор к USB разъему компьютера кабелем USB TYPE A – USB TYPE B.

2.3.4 Подключить счетчик к электросети через изолирующий трансформатор (рисунок 2.3).

Примечание – При программировании контроллеров с чистой памятью подключение к электросети не требуется (достаточно питания от программатора J-Link).

Электропитание на счетчик не подавать! Компьютер Программатор Счетчик J-Link IDC-20 PBS2-1x5 USB TYPE A USB TYPE B 3 1 ИНС-1 HL1 **R1** HL1 – Индикатор питания o Ш 180 кОм Тумблер «Питание» Изолирующий трансформатор

# Рисунок 2.3 – Схема программирования счетчика

Ċ

~230 B

Q

2.3.5 Убедиться, что на плате счетчика джамперы **BAT** (батарейное питание) и **WDT** (сторожевой таймер) не установлены (рисунок 2.4).

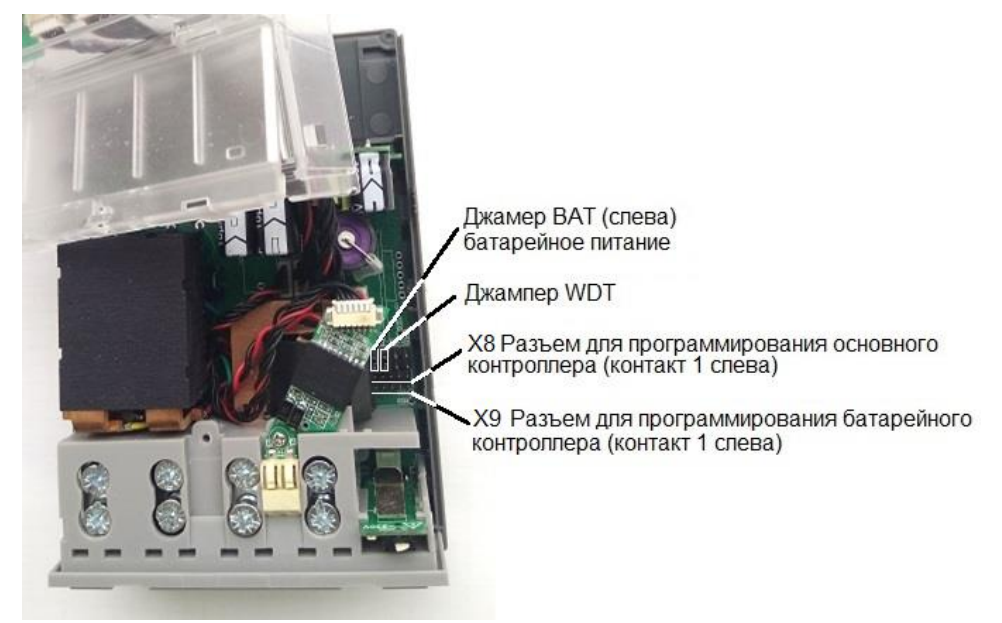

Рисунок 2.4 – Расположение джамперов и разъемов

# 2.4 Порядок программирования счетчика

Программирование счетчика выполняется в два этапа:

1 Программирование батарейного контроллера.

Примечание – При повторном программировании батарейного контроллера

следует стереть его память по методике, приведенной в приложении Г.

2 Программирование основного контроллера.

Примечание – При повторном программировании основного контроллера следует стереть его память по методике, приведенной в приложении Г.

## 2.4.1 Программирование батарейного контроллера

2.4.1.1 Убедиться, что электропитание счетчика отключено и индикатор питания не горит.

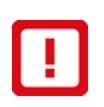

1

ВНИМАНИЕ: ОТКЛЮЧАТЬ ЭЛЕКТРОПИТАНИЕ СЧЕТЧИКА КАЖДЫЙ РАЗ ПРИ ПОДСОЕДИНЕНИИ КАБЕЛЯ ПРОГРАММИРОВАНИЯ К СЧЕТЧИКУ И ОТСОЕДИНЕНИИ ЕГО ОТ СЧЕТЧИКА ВО ИЗБЕЖАНИЕ ПОВРЕЖДЕНИЯ ПРОГРАММАТОРА!

2.4.1.2 Подключить насадку ОПНН.603.791 к 5-контактному разъему **Х9** на плате счетчика (рисунки 2.4, Д.1).

2.4.1.3 Включить электропитание счетчика тумблером «Питание».

2.4.1.4 На компьютере перейти в папку с прошивкой батарейного контроллера.

2.4.1.5 Запустить файл **loadfile.bat**. Начнется процесс программирования с отображением результатов в терминале.

2.4.1.6 Дождаться завершения программирования, когда в терминале появится сообщение **Для продолжения нажмите любую клавишу** (рисунок 2.5).

| G. Ci\Windows\system32\cmd.exe — — X                                    |
|-------------------------------------------------------------------------|
| RESET (pin 15) high, but should be low. Please check target hardware. 🛽 |
| Downloading file [n32g031_pwr_pd.hex]                                   |
| J-Link: Flash download: Bank 0 @ 0x080000000: 1 range affected (3072 by |
| tes)                                                                    |
| J-Link: Flash download: Total: 0.282s (Prepare: 0.066s, Compare: 0.027  |
| s, Erase: 0.016s, Program: 0.139s, Verify: 0.003s, Restore: 0.030s)     |
| J-Link: Flash download: Program speed: 21 KB/s                          |
| 0.K.                                                                    |
| J-Link>RSetType 2                                                       |
| Reset type RESEIPIN: Resets core & peripherals using RESEI pin.         |
| J-LINK>KesetX 10                                                        |
| Keset delay: 10 ms                                                      |
| Reset type RESEIPIN: Resets core & peripherals using RESET pin.         |
| Reset: Reset device via peset pin                                       |
| RESEL (nin 15) high but should be low Please check target hardware      |
| linksevit                                                               |
|                                                                         |
| Script processing completed.                                            |
|                                                                         |
|                                                                         |
| C:\Users\g.shevcova\Desktop\M150\nation>pause                           |
| Для продолжения нажмите любую клавишу                                   |
|                                                                         |

Рисунок 2.5 – Успешное завершение программирования батарейного контроллера 2.4.1.7 Нажать клавишу ПРОБЕЛ на клавиатуре.

2.4.1.8 Программирование батарейного контроллера завершено.

2.4.1.9 Программирование считать успешным, если по окончании программирования в терминале отображается **О.К.** (рисунок 2.5).

2.4.1.10 Программирование считать неуспешным, если по окончании программирования в терминале отображается **Error** (рисунок 2.6).

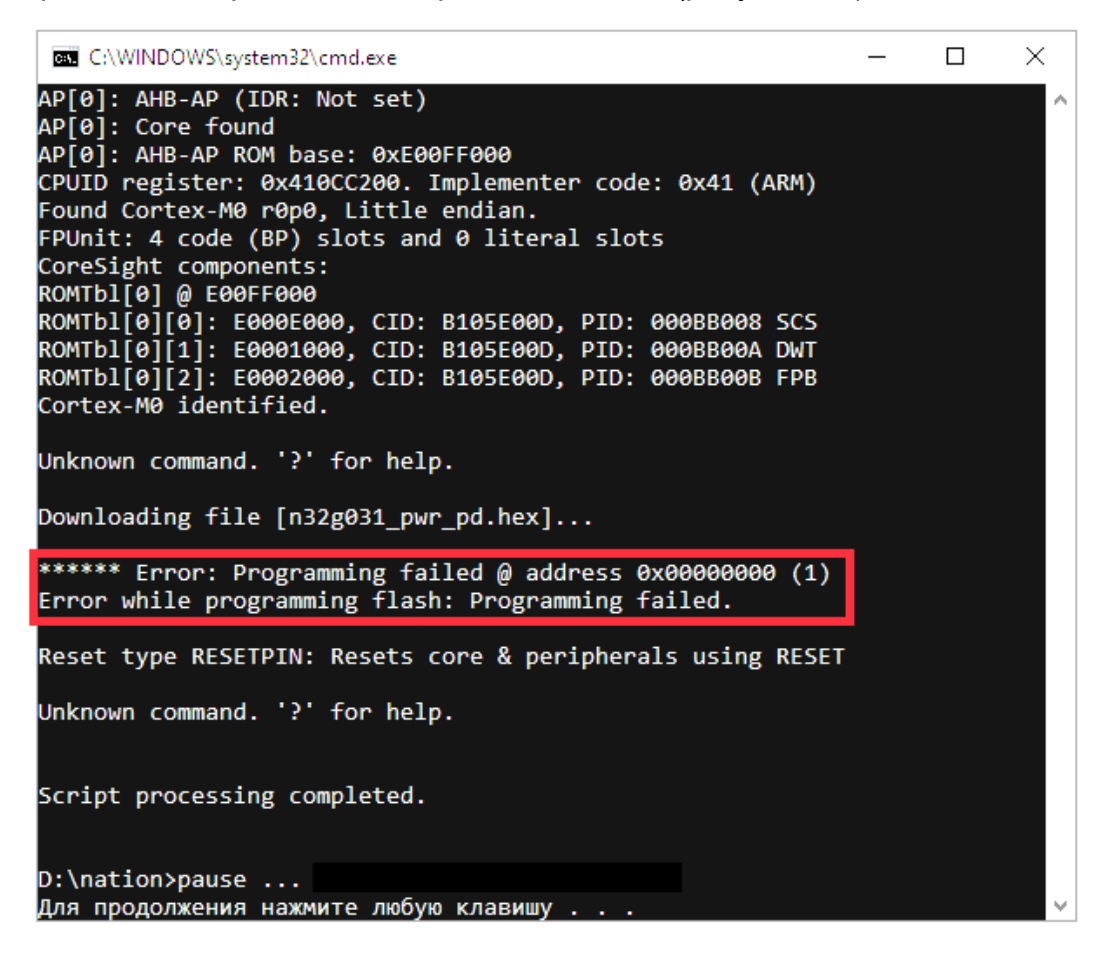

#### Рисунок 2.6 – Неуспешное завершение программирования

2.4.1.11 Отключить электропитание счетчика тумблером «Питание».

ВНИМАНИЕ: ОТКЛЮЧАТЬ ЭЛЕКТРОПИТАНИЕ СЧЕТЧИКА КАЖДЫЙ РАЗ ПРИ ПОДСОЕДИНЕНИИ КАБЕЛЯ ПРОГРАММИРОВАНИЯ К СЧЕТЧИКУ И ОТСОЕДИНЕНИИ ЕГО ОТ СЧЕТЧИКА ВО ИЗБЕЖАНИЕ ПОВРЕЖДЕНИЯ ПРОГРАММАТОРА!

2.4.1.12 Отсоединить насадку ОПНН.603.791 от разъема Х9 на плате счетчика.

#### 2.4.2 Программирование основного контроллера

2.4.2.1 Убедиться, что электропитание счетчика отключено и индикатор питания не горит.

2.4.2.2 Подключить насадку ОПНН.603.791 к 5-контактному разъему **X8** на плате счетчика (рисунки 2.4, Д.1).

2.4.2.3 Включить электропитание счетчика тумблером «Питание».

2.4.2.4 На компьютере перейти в папку с прошивками основного контроллера.

2.4.2.5 Запустить файл **m150m\_erase\_and\_write\_all.bat** для загрузки сразу трех файлов в память счетчика. Появится окно с информацией о ходе выполнения программирования (рисунок 2.7).

| C:\WINDOWS\system32\cmd.exe                                                                                                    |                                                                  |                                                                               |                                | -     |          | $\times$ |
|----------------------------------------------------------------------------------------------------|------------------------------------------------------------------|-------------------------------------------------------------------------------|--------------------------------|-------|----------|----------|
| ROMTbl[0] @ E00FF000<br>ROMTbl[0][0]: E000E000, CID: B105E00D, PID: 000BB<br>ROMTbl[0][1]: E0001000, CID: B105E00D, PID: 003BB<br>ROMTbl[0][2]: E0002000, CID: B105E00D, PID: 003BB<br>ROMTbl[0][3]: E0000000, CID: B105E00D, PID: 003BB<br>ROMTbl[0][4]: E0040000, CID: B105900D, PID: 000BB<br>ROMTbl[0][5]: E0041000, CID: B105900D, PID: 000BB<br>COrtex-M4 identified. | 00C SCS-<br>002 DWT<br>003 FPB<br>001 ITM<br>0A1 TPIU<br>025 ETM | Μ7                                                                            |                                |       |          | ^        |
| Unknown command. '?' for help.                                                                                                    |                                                                  |                                                                               |                                |       |          |          |
| Erasing device<br>J-Link: Flash download: Total time needed: 3.152<br>ify: 0.000s, Restore: 0.003s)<br>Erasing done.                                                                                                    | GGER J-Lini<br>Compare<br>Erase                                  | cV6.54c - Flash download (304 KB)<br>100.0%<br>100.0%                         | 2.868s <sup>na</sup><br>4.197s | m: 0. | .000s, \ | Ver      |
| Downloading file [bootloader.m150m.opnn603652.re<br>J-Link: Flash download: Bank 0 @ 0x080000000: 1<br>J-Link: Flash download: Total time needed: 0 70f                                                                                                    | Program<br>Verify                                                | 78.9%<br>0.0%                                                                 | 3.605s                         | m· A  | 227s     | Ver      |
| ify: 0.073s, Restore: 0.014s)                                                                                                    |                                                                  | gramming range 0x08056000 - 0x080563FF (1024 Bytes)                           | 10.670s                        |       |          |          |
| Downloading file [\metrology\metrology_lib_m4f_0<br>]-Link: Flash download: Bank 0 @ 0x080000000: 1 ran<br>J-Link: Flash download: Total time needed: 1.196s<br>ify: 0.127s, Restore: 0.014s)<br>O.K.                                                                                                    | Os.23042<br>nge affe<br>(Prepar                                  | 4.1411.hex]<br>cted (26624 bytes)<br>e: 0.024s, Compare: 0.250s, Erase: 0.372 | s, Progra                      | m: 0. | .407s, V | Ver      |
| Downloading file [firmware.m150m.opnn603652.relea:                                                                                                    | se.v.06.                                                         | 58.01.63.hex]                                                                 |                                |       |          |          |

# Рисунок 2.7 – Ход выполнения программирования

2.4.2.6 Дождаться завершения программирования, когда в терминале появится сообщение **Для продолжения нажмите любую клавишу** (рисунок 2.8).

| J-Link: Flash download: Bank 0 @ 0x08000000: 1 range affected (14336 bytes)     |
|---------------------------------------------------------------------------------|
| J-Link: Flash download: Total: 0.892s (Prepare: 0.032s, Compare: 0.218s, Erase  |
| 0.242s, Program: 0.273s, Verify: 0.107s, Restore: 0.018s)                       |
| 1-Link: Flash download: Program speed: 51 KB/s                                  |
| D.K.                                                                            |
| J-Link>LoadFile "\metrology\metrology lib m4f 0s.230424.1411.hex"               |
| Downloading file [\metrology\metrology lib m4f 0s.230424.1411.hex]              |
| J-Link: Flash download: Bank 0 @ 0x080000000: 1 range affected (26624 bytes)    |
| J-Link: Flash download: Total: 1.553s (Prepare: 0.032s, Compare: 0.388s, Erase: |
| 0.436s, Program: 0.484s, Verify: 0.192s, Restore: 0.018s)                       |
| 1-Link: Flash download: Program speed: 54 KB/s                                  |
| 0.K.                                                                            |
| J-Link>LoadFile "firmware.m150m.opnn603652.release.v.06.58.01.63.hex"           |
| Downloading file [firmware.m150m.opnn603652.release.v.06.58.01.63.hex]          |
| J-Link: Flash download: Bank 0 # 0x080000000: 2 ranges affected (311296 bytes)  |
| J-Link: Flash download: Total: 16.890s (Prepare: 0.032s, Compare: 4.336s, Erase |
| : 4.903s, Program: 5.456s, Verify: 2.141s, Restore: 0.019s)                     |
| J-Link: Flash download: Program speed: 56 KB/s                                  |
| 0.K.                                                                            |
| J-Link>RSetType 2                                                               |
| Reset type RESETPIN: Resets core & peripherals using RESET pin.                 |
| J-Link>ResetX 10                                                                |
| Reset delay: 10 ms                                                              |
| Reset type RESETPIN: Resets core & peripherals using RESET pin.                 |
| Reset: Halt core after reset via DEMCR.VC CORERESET.                            |
| Reset: Reset device via reset pin                                               |
| RESET (pin 15) high, but should be low. Please check target hardware.           |
| J-Link>Reset                                                                    |
| Reset delay: 0 ms                                                               |
| Reset type RESETPIN: Resets core & peripherals using RESET pin.                 |
| Reset: Halt core after reset via DEMCR VC CORERESET                             |
| Reset: Reset device via reset pin                                               |
| RESET (oin 15) high but should be low. Please check target bardware             |
| J-Link>exit                                                                     |
| Script processing completed                                                     |
| Set the processing completed.                                                   |
| C:\Users\g.shevcova\Desktop\M150\M150M.2>pause                                  |
| Для продолжения нажмите любую клавишу                                           |
|                                                                                 |

Рисунок 2.8 – Успешное завершение программирования основного контроллера

2.4.2.7 Нажать клавишу ПРОБЕЛ на клавиатуре.

2.4.2.8 Программирование основного контроллера завершено.

2.4.2.9 Программирование считать успешным, если по окончании программирования в терминале отображается три раза **О.К.** для каждого из трех файлов (рисунок 2.8).

2.4.2.10 Программирование считать неуспешным, если по окончании программирования в терминале отображается **Error** (рисунок 2.6).

2.4.2.11 Отключить электропитание счетчика тумблером «Питание».

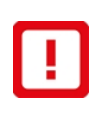

ВНИМАНИЕ: ОТКЛЮЧАТЬ ЭЛЕКТРОПИТАНИЕ СЧЕТЧИКА КАЖДЫЙ РАЗ ПРИ ПОДСОЕДИНЕНИИ КАБЕЛЯ ПРОГРАММИРОВАНИЯ К СЧЕТЧИКУ И ОТСОЕДИНЕНИИ ЕГО ОТ СЧЕТЧИКА ВО ИЗБЕЖАНИЕ ПОВРЕЖДЕНИЯ ПРОГРАММАТОРА!

2.4.2.12 Отсоединить насадку ОПНН.603.791 от разъема Х8 на плате счетчика.

2.4.2.13 Установить джампер **WDT** (рисунок 2.4) на плату успешно запрограммированного счетчика.

2.4.2.14 Успешно запрограммированный счетчик передать на участок проведения калибровки.

2.4.2.15 Неуспешно запрограммированный счетчик передать на участок ремонта.

# Приложение А Сопроводительный лист передачи ПО в производство

# N⁰

(Справочное)

| Компания-потребитель ПО |                   |  |
|-------------------------|-------------------|--|
| ООО «Инкотекс-СК»       | ООО «НПФ «Моссар» |  |
| х                       | ×                 |  |
| 1 Кол: Меркурий 150     |                   |  |

- т код. меркурии тэо\_\_\_\_\_ 2 Узел печатный Меркурий 150\_\_\_\_\_
- 3 Основной процессор\_\_\_\_\_
- 4 Микросхемы памяти:
- •\_\_\_\_\_
- •\_\_\_\_\_ 5 Наименование ПО \_\_\_\_\_
- 6 Отличие от предыдущих версий
- 7 Прошивка предназначена для\_\_\_\_\_
- 8 Испытания в производстве провести на \_\_\_\_\_ шт. (при необходимости указать конкретные исполнения изделий и методику тестирования).

#### Таблица А.1 – Сопровождение этапов прохождения ПО

| Nº | Дата | Этап прохождения | Комментарий о прохождении<br>этапа | Ф.И.О. | Подпись |
|----|------|------------------|------------------------------------|--------|---------|
| 1  |      | Разработка       | Соответствует ТУ                   |        |         |
| 2  |      | Тестирование     | Соответствует ТУ                   |        |         |
|    |      |                  |                                    |        |         |
|    |      |                  |                                    |        |         |
|    |      |                  |                                    |        |         |
|    |      |                  |                                    |        |         |
|    |      |                  |                                    |        |         |
|    |      |                  |                                    |        |         |

### Ведущий инженер 1 категории

Горбунов В. В.

23.10.2023 г.

# Приложение Б

# Добавление микроконтроллеров Nationstech в список поддерживаемых устройств SEGGER J-Link

(Справочное)

Для получения возможности использования SEGGER J-Link для программирования микроконтроллеров фирмы Nationstech, эти микроконтроллеры должны быть добавлены в список поддерживаемых устройств SEGGER J-Link в файле JLinkDevices.xml.

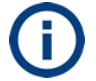

Примечание – Добавление микроконтроллеров N32G031F6S7 и N32G031F8S7 в список поддерживаемых устройств SEGGER J-Link следует выполнить только один раз для конкретного компьютера. В дальнейшем этого не требуется.

# Требования к ПО

На диске компьютера должна находиться папка **Nationstech.addon** с файлами для SEGGER J-Link.

#### Порядок добавления микроконтроллеров Nationstech в список поддерживаемых устройств SEGGER J-Link:

- 1 Войти в папку Nationstech.addon\**Devices**.
- 2 Войти в другом окне в папку C:\Program Files (x86)\SEGGER\JLink\**Devices**.
- 3 Скопировать папку **Nationstech** из папки Nationstech.addon\Devices в папку C:\Program Files (x86)\SEGGER\JLink\**Devices** (рисунок Б.1).

| C:\Program Files (x86)\SEGGER\JLink\Devices                                                                                                    | _10 ×            | 👪 C:\15ilin\Текстовая докунентация - версин\Мер                                                                                                    | курий 150\Прою. 🔲 🗆 🗙 |
|----------------------------------------------------------------------------------------------------|------------------|----------------------------------------------------------------------------------------------------|-----------------------|
| 🔄 🕞 🎍 • SEGGER • JLink • Devices •                                                                                                    | 🝷 🔯 🛛 Помок: D 😥 | 🕥 🕞 🎍 • Nationstech.addon • Devices •                                                                                                    | 💌 💷 Помос: D 😥        |
| Упорядочить 🔻 Добавить в библиотеку 👻 »                                                                                                    | 8 · 🖬 🛛          | Упорядочить • Добавить в библиотеку • »                                                                                                    | 88 • 🖪 0              |
| <ul> <li>✓ Kašpav</li> <li>AnalogDevices</li> <li>Barpy</li> <li>ArteryTek</li> <li>ArteryTek</li> <li>ArteryTek</li> <li>ArteryTek</li> <li>ArteryTek</li> <li>Broadcom</li> <li>OneD</li> <li>ClouderSemi</li> <li>Cypress</li> <li>Cypress</li> <li>Maxim</li> <li>Maxim</li> <li>Mysei</li> <li>Nuvoton</li> <li>NUP</li> <li>Kornex</li> <li>ONSemiconductor</li> <li>Samung</li> <li>Sirive</li> <li>Sirive</li> <li>Sirive</li> <li>Zlog</li> </ul> | Ľ                | <ul> <li>★ Hs6part</li> <li>Sarpy</li> <li>HeLa</li> <li>Pa6o</li> <li>OneD</li> <li>Buse</li> <li>Aocy</li> <li>Myza</li> <li>Myza</li> <li>Myza</li> <li>Mora</li> <li>PKBA</li> <li>Cette</li> </ul> |                       |
| Элементов: 18                                                                                                    |                  | Элемент: 1                                                                                                    |                       |

### Рисунок Б.1 – Добавление папки Nationstech в папку Devices

- 4 Войти в папку Nationstech.addon.
- 5 Открыть файл Nationstech.Добавка\_для\_поддержки.txt в блокноте.
- 6 Скопировать в буфер обмена содержимое файла Nationstech.Добавка для поддержки.txt (рисунок Б.2).

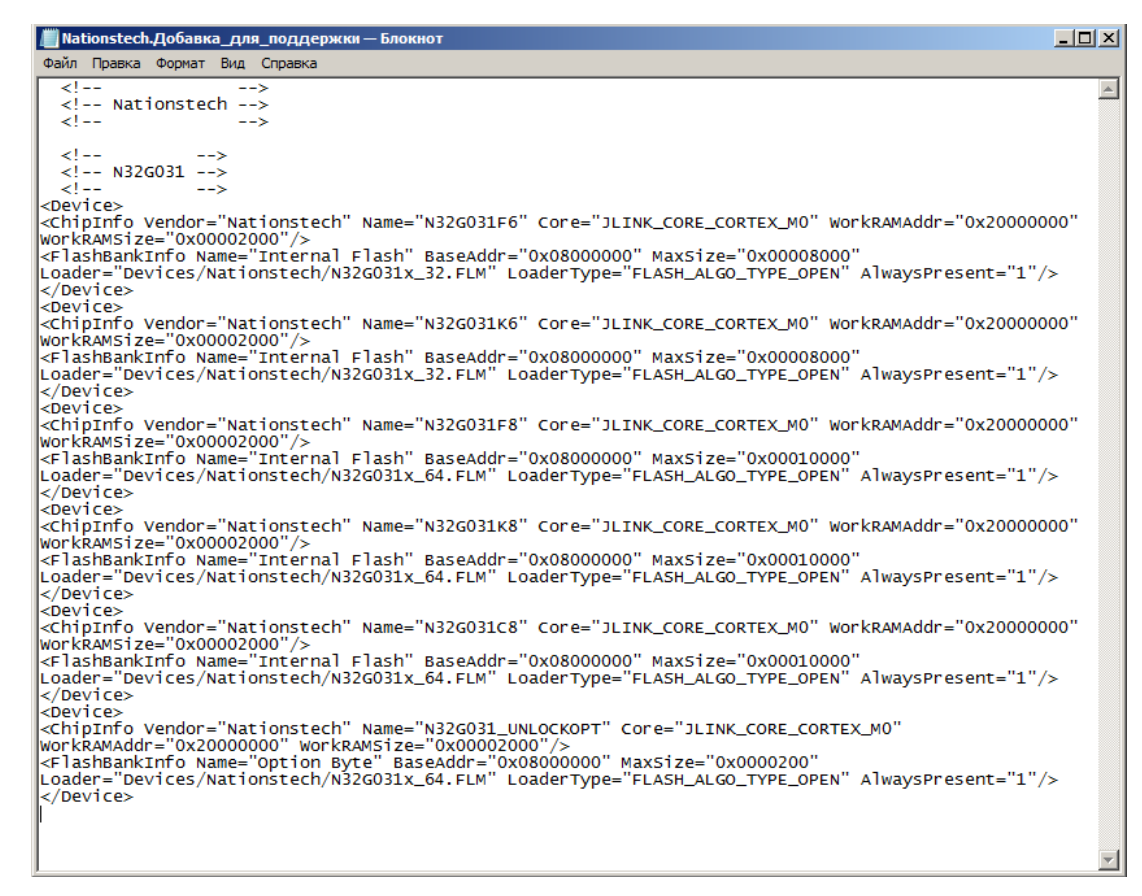

Рисунок Б.2 – Содержимое файла Nationstech.Добавка\_для\_поддержки.txt

- 7 Войти в папку C:\Program Files (x86)\SEGGER\JLink.
- 8 Открыть файл JLinkDevices.xml в блокноте (рисунок Б.З).

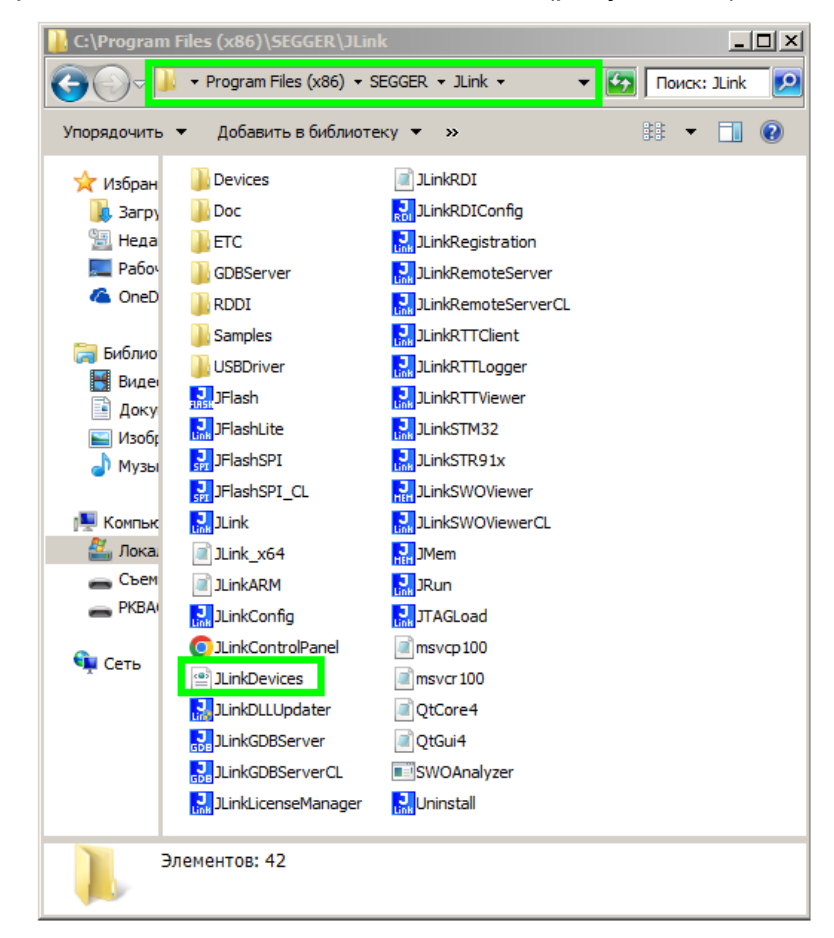

Рисунок Б.3 – Файл списка поддерживаемых устройств

9 Вставить содержимое файла Nationstech.Добавка\_для\_поддержки из буфера обмена между последним тегом </Device> и последним тегом </DataDase> (рисунок Б.4).

| 🧾 JLinkDevices — Блокнот                                                                                                    |
|----------------------------------------------------------------------------------------------------|
| Файл Правка Формат Вид Справка                                                                                                    |
| <pre><device>     <chipinfo core="JLINK_CORE_CORTEX_R4" jlinkscriptfile="Devices/Samsung/ARTIK05X.JLinkScript" name="ARTIK05X" vendor="Samsung"></chipinfo>     </device>     &lt;</pre>                                                                                                    |
| <br>N32G031<br><br><device></device>                                                                                                    |
| <pre> <chipinfo core="JLINK_CORE_CORTEX_M0" name="N32G031F6" vendor="Nationstech" workramaddr="0x20000000" workramsize="0x00002000"></chipinfo> &lt;<lashbankinfo alwayspresent="1" baseaddr="0x08000000" loader="Devices/Nationstech/N32G031x_32.FLM" loadertype="FLASH_ALGO_TYPE_OPEN" maxsize="0x00008000" name="Internal Flash"></lashbankinfo> </pre> |
| <pre></pre>                                                                                                    |
| </td                                                                                                    |
| Loader="Devices/Nationstech/N32G031x_64.FLM" LoaderType="FLASH_ALGO_TYPE_OPEN" AlwaysPresent="1"/><br><br><device><br/>&lt;<hiplnfo <="" core="JLINK_CORE_CORTEX_M0" name="N32G031K8" td="" vendor="Nationstech" workramaddr="0x20000000"></hiplnfo></device>                                                                                              |
| WorkRAMSize="0x00002000"/><br><flashbankinfo <br="" baseaddr="0x08000000" maxsize="0x00010000" name="Internal Flash">Loader="Devices/Nationstech/N32G031x_64.FLM" LoaderType="FLASH_ALGO_TYPE_OPEN" AlwaysPresent="1"/&gt;<br/></flashbankinfo>                                                                                                    |
| <pre></pre>                                                                                                    |
|                                                                                                    |
|                                                                                                    |

# Рисунок Б.4 – Добавление контроллеров Nationstech в список поддерживаемых устройств J-Link

- 10 Сохранить файл JLinkDevices.xml.
- 11 Закрыть все открытые файлы.
- 12 Добавление контроллеров Nationstech в список поддерживаемых устройств J-Link завершено.

# Приложение В

# Добавление микроконтроллера Artery AT32MCU в список поддерживаемых устройств SEGGER J-Link

(Справочное)

Для получения возможности использования SEGGER J-Link для программирования микроконтроллера фирмы Artery, этот микроконтроллер должен быть добавлен в список поддерживаемых устройств SEGGER J-Link.

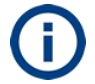

Примечание – Добавление микроконтроллера Artery AT32MCU в список поддерживаемых устройств SEGGER J-Link выполнить только один раз для конкретного компьютера. В дальнейшем этого не требуется.

# Требования к ПО

На диске компьютера должна находиться папка Segger\_AT32MCU\_AddOn\_EN\_V2.0.2 с файлами для SEGGER J-Link.

Порядок добавления микроконтроллера Artery AT32MCU в список поддерживаемых устройств SEGGER J-Link:

- 1 Войти в папку Segger\_AT32MCU\_AddOn\_EN\_V2.0.2.
- 2 Запустить файл Segger\_AT32MCU\_AddOn (рисунок В.1). Микроконтроллер Artery AT32MCU автоматически добавится в список поддерживаемых устройств SEGGER J-Link.

| 🕌 С:\15ilin\Текстовая документация - версии\Меркурий 150\Произво | дство\М150 💶 🗙 |
|------------------------------------------------------------------|----------------|
| ССС → M150 И1 → Segger_AT32MCU_AddOn_EN_V2.0.2 →                 | 🛃 Поиск: Se 😥  |
| Упорядочить 🔻 Добавить в библиотеку 🔻 Общий доступ 🔻 »           | :: 👻 🚺 🕡       |
| № Избр<br>В За<br>В Не<br>Ра<br>С Ог<br>Ра<br>Вибл<br>В р.       |                |
| Элементов: 2                                                     |                |

# Рисунок В.1 – Добавление микроконтроллера Artery AT32MCU

3 Указать путь к папке JLink в появившемся окне (рисунок В.2).

| 🙀 Setup AT32 MCU Device AddOn to Segger V2.0.2                                             | ×      |
|--------------------------------------------------------------------------------------------|--------|
| This SETUP program installs:                                                               |        |
| AT32 MCU Device AddOn to Segger                                                            |        |
| This AddOn will install into the following product folder.                                 |        |
| To install to this folder, press "Start". To install to a different folder, press "Browse" |        |
| and select another folder.                                                                 |        |
| Support Segger JLink V620C and above.                                                      |        |
| Destination Folder                                                                         |        |
| C:\Program Files (x86)\SEGGER\JLink V                                                      | Browse |
|                                                                                            |        |
| Start                                                                                      | Cancel |

# Рисунок В.2 – Путь к папке JLink

- 4 Нажать кнопку Start для добавления контроллера.
  5 Нажать кнопку Cancel для закрытия окна.
  6 Добавление микроконтроллера Artery AT32MCU в список поддерживаемых устройств SEGGER J-Link завершено.

# Приложение Г Стирание памяти контроллера

(Справочное)

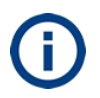

При повторном программировании батарейного контроллера следует выполнить стирание его памяти.

При повторном программировании основного контроллера следует выполнить стирание его памяти.

### Требования к ПО

На диске компьютера должна находиться папка **Erase** с файлами для стирания памяти контроллера.

#### Порядок стирания памяти контроллера:

1 Убедиться, что электропитание счетчика отключено и индикатор питания не горит.

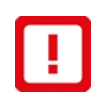

ВНИМАНИЕ: ОТКЛЮЧАТЬ ЭЛЕКТРОПИТАНИЕ СЧЕТЧИКА КАЖДЫЙ РАЗ ПРИ ПОДСОЕДИНЕНИИ КАБЕЛЯ ПРОГРАММИРОВАНИЯ К СЧЕТЧИКУ И ОТСОЕДИНЕНИИ ЕГО ОТ СЧЕТЧИКА ВО ИЗБЕЖАНИЕ ПОВРЕЖДЕНИЯ ПРОГРАММАТОРА!

- 2 Подключить насадку ОПНН.603.791 к 5-контактному разъему **Х9** на плате счетчика для стирания памяти батарейного контроллера (рисунки 2.4, Д.1).
- 3 Включить электропитание счетчика тумблером «Питание».
- 4 На компьютере перейти в папку **Erase** (рисунок Г.1).

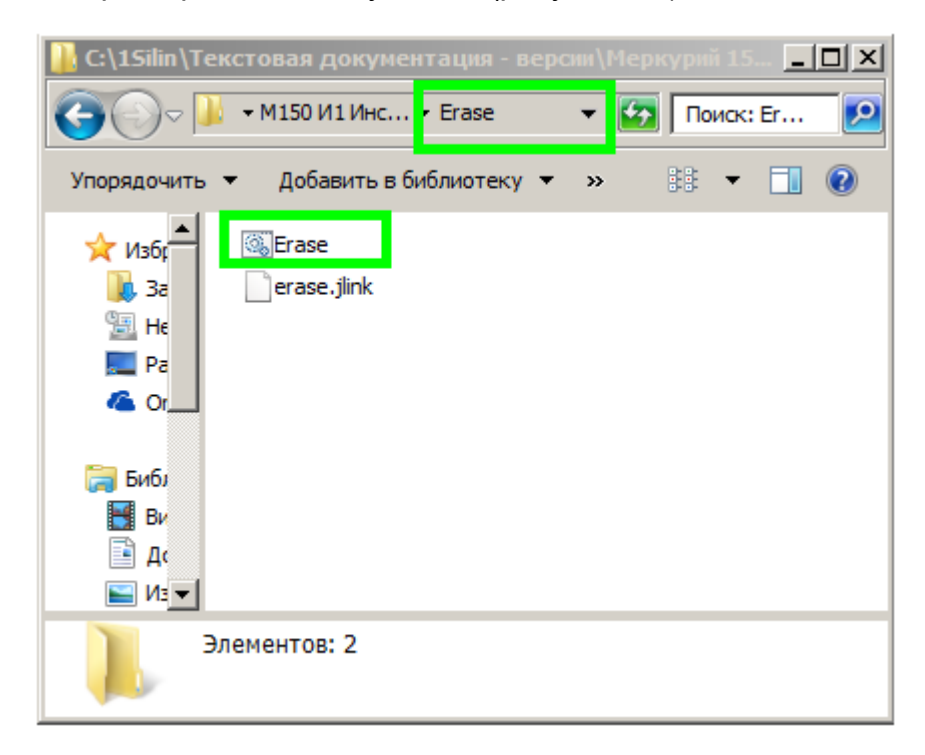

### Рисунок Г.1 – Содержимое папки Erase

- 5 Запустить файл **Erase.bat**. Начнется процесс стирания памяти с отображением результатов в терминале.
- 6 Дождаться завершения стирания, когда в терминале появится сообщение **Для продолжения нажмите любую клавишу** (рисунок 2.5).

7 Стирание памяти контроллера считать успешным, если по окончании стирания в терминале отображается **Erasing done.** (рисунок Г.2).

| C:\Windows\system32\cmd.exe                                                                                                    |
|----------------------------------------------------------------------------------------------------|
| CoreSight components:                                                                                                    |
| ROMIBILOJ E ECONFIGOO<br>ROMIBILOJEOJ: ECOOECOOO, CID: B105EOOD, PID: OOOBBOO8 SCS<br>ROMIBILOJE1J: ECOO1000, CID: B105EOOD, PID: OOOBBOOA DWI<br>ROMIBILOJE2J: ECOO2000, CID: B105EOOD, PID: OOOBBOOB FPB |
| Cortex-MO identified.                                                                                                    |
| Unknown command. '?' for help.                                                                                                    |
| Erasing device<br>J-LINK, Flash upwnload: Total time needed: 0.076s (Prepare:                                                                                                    |
| MAs_Frase: 0.049s, Program: 0.000s, Verify: 0.000s, Restore<br>Erasing done.                                                                                                    |
| Reset type RESETPIN: Resets core & peripherals using RESET p                                                                                                    |
| Unknown command. '?' for help.                                                                                                    |
| Script processing completed.                                                                                                    |
| C:\1Silin\Teкстовая документация — версии\Меркурий 150\Произ<br>рукция по программированию\Erase>pause<br>Для продолжения нажмите любую клавишу                                                            |
|                                                                                                    |

### Рисунок Г.2 – Успешное завершение стирания памяти контроллера

- 8 Стирание памяти считать неуспешным, если по окончании стирания в терминале отображается **Error** (рисунок 2.6).
- 9 Отключить электропитание счетчика тумблером «Питание».

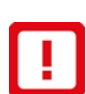

ВНИМАНИЕ: ОТКЛЮЧАТЬ ЭЛЕКТРОПИТАНИЕ СЧЕТЧИКА КАЖДЫЙ РАЗ ПРИ ПОДСОЕДИНЕНИИ КАБЕЛЯ ПРОГРАММИРОВАНИЯ К СЧЕТЧИКУ И ОТСОЕДИНЕНИИ ЕГО ОТ СЧЕТЧИКА ВО ИЗБЕЖАНИЕ ПОВРЕЖДЕНИЯ ПРОГРАММАТОРА!

- 10 Отсоединить насадку ОПНН.603.791 от разъема **Х9** на плате счетчика.
- 11 Подключить насадку ОПНН.603.791 к разъему **Х8** на плате счетчика для стирания памяти основного контролера (рисунки 2.4, Д.1).
- 12 Повторить пп. 2 6 для стирания памяти основного контроллера.
- 13 Отключить электропитание счетчика тумблером «Питание».
- 14 Отсоединить кабель программирования от разъема X8 на плате счетчика.
- 15 Стирание памяти батарейного и основного контроллеров завершено.

# Приложение Д Фото подключений

(Справочное)

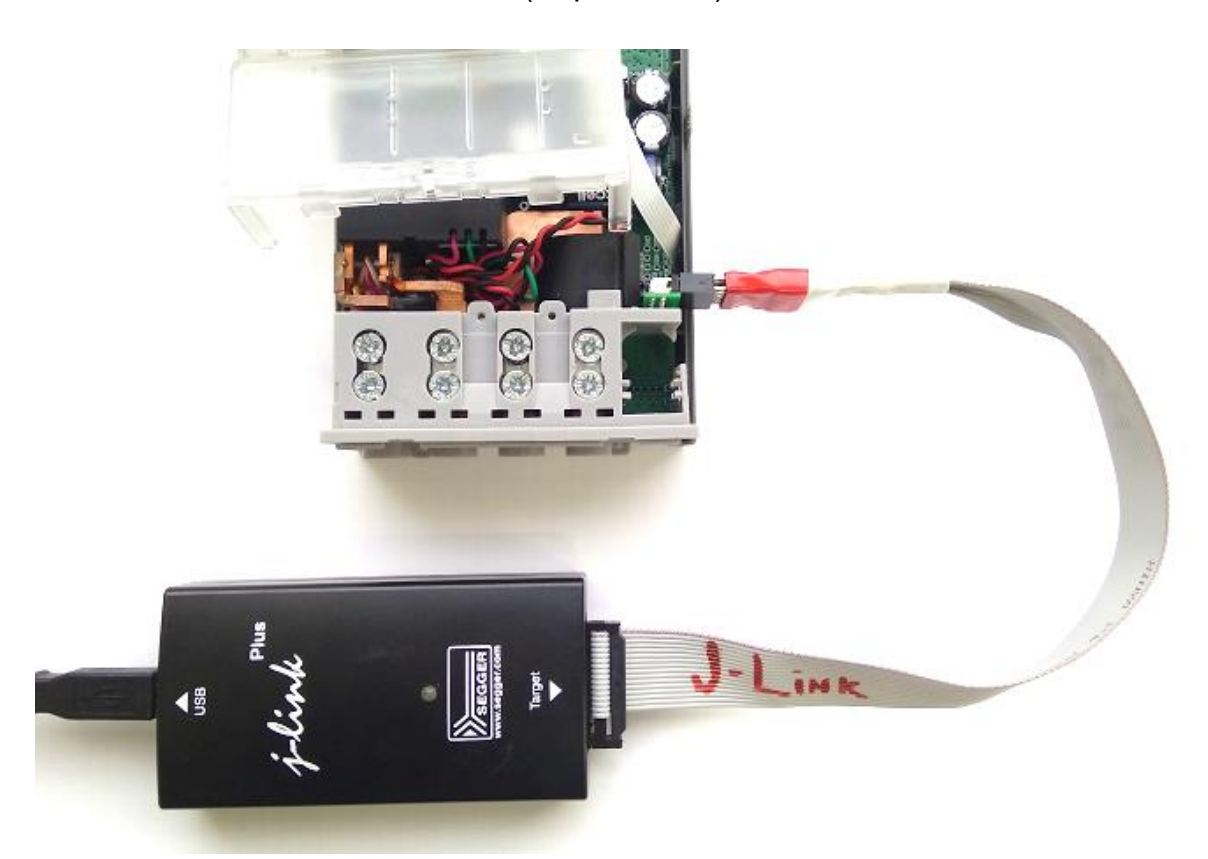

Рисунок Д.1 – Программирование счетчика